## crimson

The **Radius Search** tool allows you to find all donors within a set vicinity of a specific address. Radius Search is helpful when looking for donors to invite within 25 or 50 miles of an event.

There are two ways to run a Radius Search: the Event dashboard and People Profile.

## How to Use Radius Search from the Event Dashboard:

1. Click on the **Event** dashboard on the main menu. Then click on the blue **Upcoming Events** card.

| crimson                         | <b>~</b> C      | uick People Searcl                                                                                                    | h            |                   | × Q ?                    |  |
|---------------------------------|-----------------|----------------------------------------------------------------------------------------------------|--------------|-------------------|--------------------------|--|
|                                 | Event Dashboard |                                                                                                    |              |                   |                          |  |
| A Home                          |                 |                                                                                                    |              |                   |                          |  |
| 은 People                        |                 |                                                                                                    |              |                   |                          |  |
| Fundraising                     |                 | <mark>چ \$507</mark>                                                                                                    | ,776,        | \$ <sub>ایت</sub> | 507,493                  |  |
| Compliance                      |                 | Total Raised                                                                                                    |              | Net 56.0          | Raised<br>44 gifts       |  |
| \$ Treasury                     |                 |                                                                                                    |              |                   |                          |  |
| Financial Summary               |                 |                                                                                                    |              |                   |                          |  |
| 🗅 Data Entry                    |                 | 50,2                                                                                                    | 274          | i 🛱 C             | )                        |  |
| 🖾 Data Entry (Adv)              |                 | Invitees                                                                                                    |              | U                 | ocoming Events           |  |
| 🗰 Event                         |                 |                                                                                                    |              |                   |                          |  |
| 🗞 More                          |                 | ¢77                                                                                                    | 796 3        | 11                | 22                       |  |
| Settings                        | ·               | $\bigcirc \qquad \qquad \qquad \qquad \qquad \qquad \qquad \qquad \qquad \qquad \qquad \qquad \qquad \qquad \qquad \qquad \qquad \qquad \qquad$ | 70.2         | Even              | J C<br>ts Not Linked To  |  |
| 🛄 System                        |                 | 66 Pledges                                                                                                    | BT ICUBCS    | A So              | urce Code                |  |
| E CrimsonFiler                  |                 |                                                                                                    |              |                   |                          |  |
| Select the event you wish to se | arch aro        | und and click                                                                                                    | on the blue  | e 🔼 b             | utton.                   |  |
| Event Search 😯                  |                 | Quick                                                                                                    | Event Search |                   | ٩                        |  |
|                                 |                 |                                                                                                    |              |                   |                          |  |
| Filters                         |                 | Cutrut Fields                                                                                                    |              |                   | E Result                 |  |
|                                 |                 | Supurren                                                                                                    |              |                   | Result                   |  |
| Event Code                      | Description     | Start Date                                                                                                    | End Date     | Amount Re         | ceived Outstanding Pledg |  |
|                                 | o vont          | 10/25/22                                                                                                    |              |                   |                          |  |
| eviiii32 test (                 | event           | 10/25/22                                                                                                    |              |                   |                          |  |

10/25/22

8/15/22

test event

Dinner Fundraiser

ev11111

EV2001

1 ×

🧷 🗙

1

2

3. Once the event is open, click on the **Map** link at the top of the page.

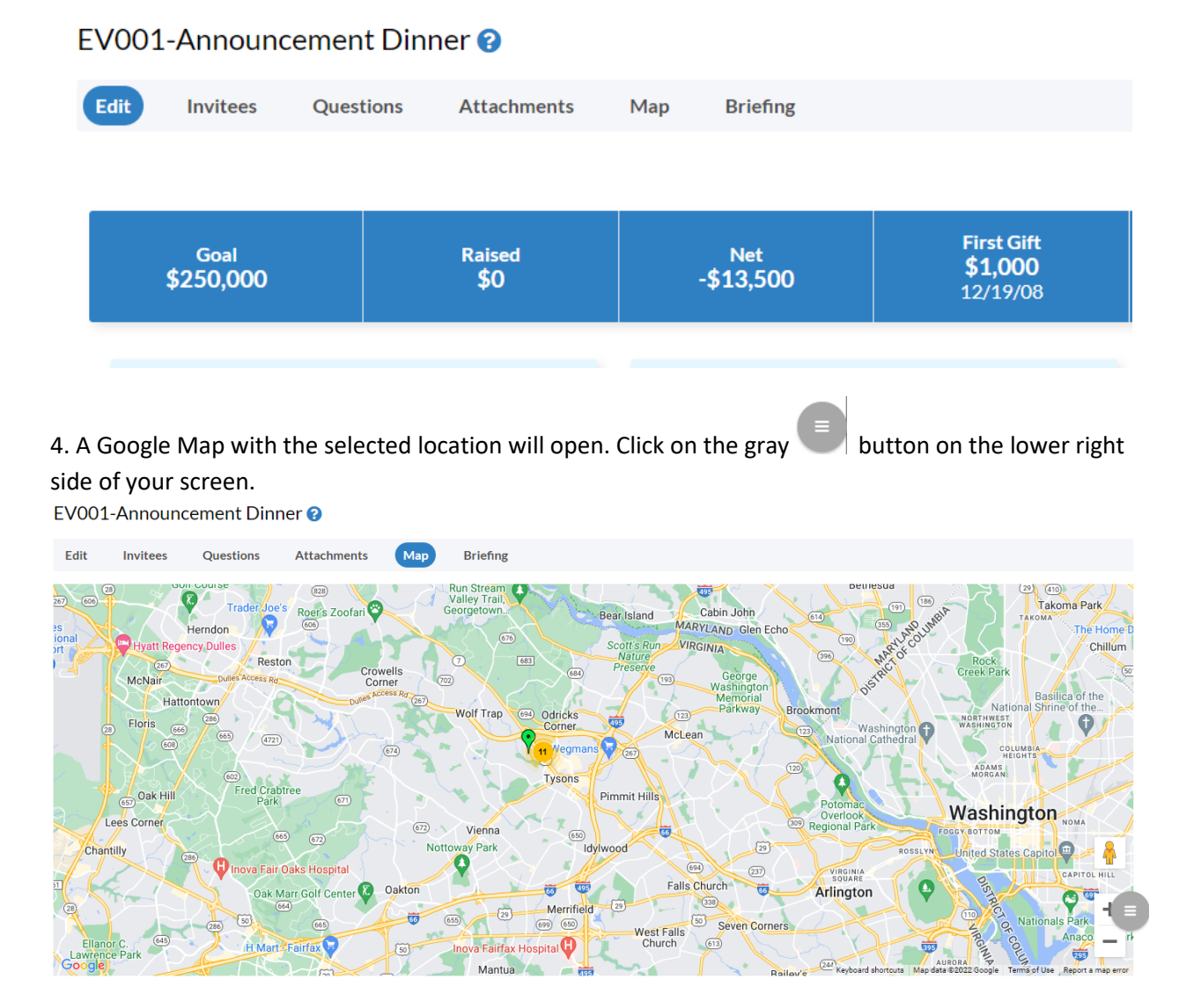

5. A box will appear asking you to select the criteria of the search:

- Range of search in miles
- CTD Greater Than/Equal To
- Highest Gift Greater Than/Equal To
- Last Gift Greater Than/Equal To
- Last Gift On/After
- Invited Status

|                                    | ×       |
|------------------------------------|---------|
| Search Range (Miles)               |         |
| 1                                  | ~       |
| CTD Greater Than/Equal To          |         |
|                                    |         |
| Highest Gift Greater Than/Equal To |         |
| 200                                |         |
| Last Gift Greater Than/Equal To    |         |
|                                    |         |
| Last Gift On/After                 |         |
|                                    | <b></b> |
| Invited                            |         |
| All                                | ~       |
| Clear Export Invite                |         |
| 4 records 💿                        |         |

6. Once you enter your criteria for the Radius Search, the total number of records that fit the parameters will appear.

| 7. Click on the blue | Export | button to download a CSV file with the information. |
|----------------------|--------|-----------------------------------------------------|
|                      |        |                                                     |

8. If you click on the blue button, those donors will also be added to the event. A blue confirmation message will appear once they are added. Click **Yes** to confirm.

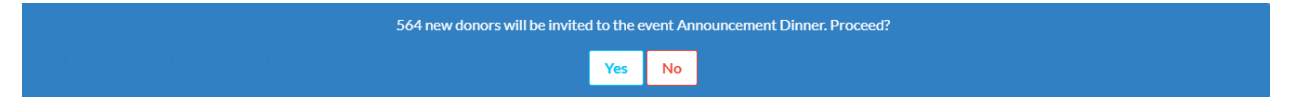

If all the donors have already been added to the event, a message in a red bar will prompt you to change the search filters.

## **Radius Search via People Records**

1. From **People Search**, enter the name of the person's address you want to search around.

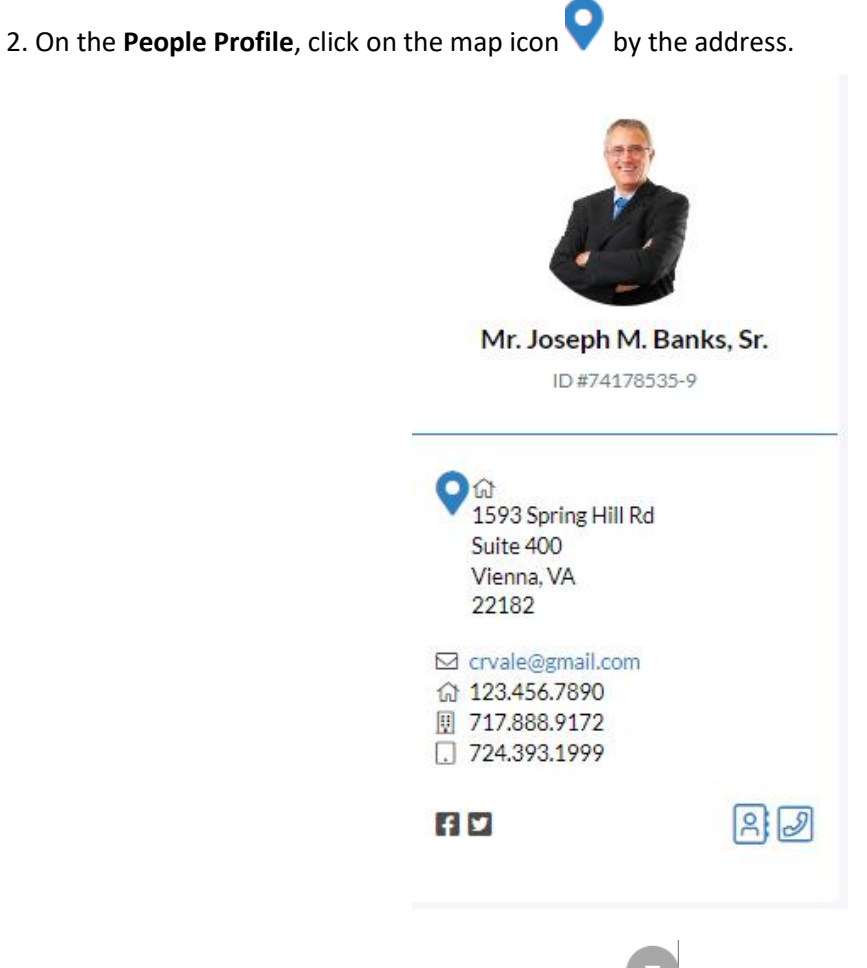

3. A map of the location will open. Click on the gray button on the lower right-side to open the Radius Search.

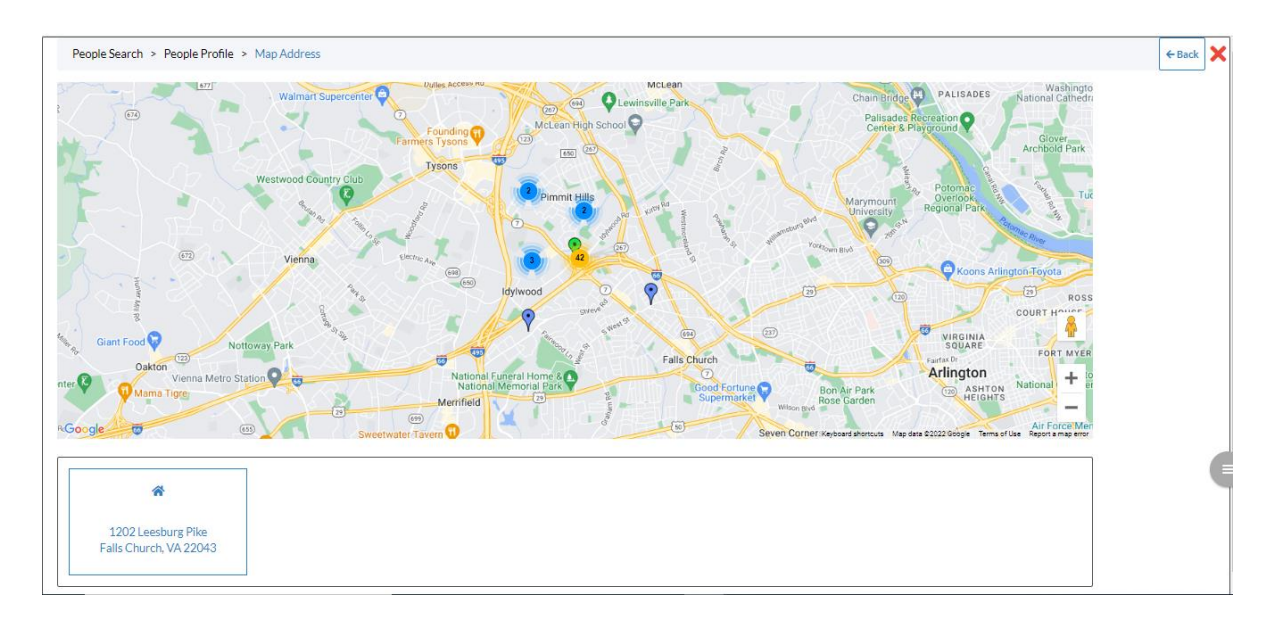

- 4. The filters for the Radius Search will open. Here, you can select:
  - Range of search in miles
  - CTD Greater Than/Equal To
  - Highest Gift Greater Than/Equal To
  - Last Gift Greater Than/Equal To
  - Last Gift On/After

|                                    | × |
|------------------------------------|---|
| Search Range (Miles)               |   |
| 25                                 | ~ |
| CTD Greater Than/Equal To          |   |
|                                    |   |
| Highest Gift Greater Than/Equal To |   |
| 500                                |   |
| Last Gift Greater Than/Equal To    |   |
|                                    |   |
| Last Gift On/After                 |   |
|                                    | 鱑 |
| Clear Export                       |   |

5. Once the criteria is entered, click the blue

Export button to download a CSV.

Note: the options for the Radius Search via the People Profile differ slightly than when the search is run through the Event dashboard.

6. Once you have exported the CSV file, open it in Excel.

7. You can take the additional step of adding a unique **Keyword** to the list. Simply add a column labeled **Keyword** and add the appropriate keyword to label your event. (For more information on Keywords, <u>click here</u>.)

| 4  | A              | в        |                    | D      | E         | F                           | G       | н        | 1      | 1       | к      | L                                   | м      | 1.0  |
|----|----------------|----------|--------------------|--------|-----------|-----------------------------|---------|----------|--------|---------|--------|-------------------------------------|--------|------|
| 1  | miles          | PID      | Keyword            | CHKDGT | FECCMTEID | PEOTYPE                     | PEOCODE | PEOCLASS | PREFIX | FNAME   | MNAME  | LNAME                               | SUFFIX | FL   |
| 2  | 0.867243       | 74000685 | JosephBanks25      | 9      |           | Individual                  | Donor   |          | Mr.    | Barbara | J.     | Lawrence                            |        | м    |
| 3  | 0.867243       | 74386176 | JosephBanks26      | 2      |           | Individual                  | Donor   |          | Mr.    | Haley   |        | Barbour                             |        | м    |
| -4 | 0.867243       | 7438617  | JosephBanks27      | 1      |           | Individual                  | Donor   |          | Mr.    | Rick    |        | Shelby                              |        | м    |
| 5  | 0.867243       | 7438617  | JosephBanks28      | 0      |           | Individual                  | Donor   |          | Mr.    | Alex    |        | Castellanos                         |        | м    |
| 6  | 0.867243       | 74386175 | JosephBanks29      | 9      |           | Individual                  | Donor   |          | Mr.    | Ed      |        | Goeas                               |        | м    |
| 7  | 2.328643       | 74135665 | JosephBanks30      | 1      |           | Individual                  | Donor   |          |        | Bruce   | R.     | Siebrecht                           |        | Br   |
| 8  | 2.690593       | 74090390 | JosephBanks31      | 2      |           | Individual                  | Donor   |          |        | Barbara | Lynne  | Follick                             |        | 84   |
| 9  | 3.008277       | 74002612 | JosephBanks32      | 7      |           | Individual                  | Donor   |          | Mrs.   | Robin   | м.     | Stone                               |        | м    |
| 10 | 3.008277       | 74042038 | JosephBanks33      | 9      |           | Individual                  | Donor   |          |        | Bonnie  | s.     | Grobe                               |        | Bi   |
| 11 | 3.008277       | 7404784  | JosephBanks34      | 4      |           | Individual                  | Donor   |          |        | Bruce   | R.     | Clinton                             |        | Bt   |
| 12 | 3.008277       | 74063983 | JosephBanks35      | 2      |           | Individual                  | Donor   |          |        | Beverly | Υ.     | Vlasak                              |        | Br   |
| 13 | 3.008277       | 74085953 | JosephBanks36      | 9      |           | Individual                  | Donor   |          |        | Amanda  |        | Siedelmann                          |        | A    |
| 14 | 3.008277       | 74088926 | JosephBanks37      | 7      |           | Individual                  | Donor   |          |        | Barbara | Louise | Kieffer                             |        | 84   |
| 15 | 3.008277       | 74157582 | JosephBanks38      | 3      | C00000009 | Joint Fundraising Committee | Donor   |          |        |         |        | Washington Victory Committee        |        | w    |
| 16 | 3.008277       | 74159532 | JosephBanks39      | 2      |           | Individual                  | Donor   |          | Mr.    | John    |        | Plishka                             |        | м    |
| 17 | 3.008277       | 7416139  | JosephBanks40      | 6      |           | Individual                  | Donor   |          |        | Beverly | A.     | Vogt                                |        | Bł   |
| 18 | 3.008277       | 74165555 | JosephBanks41      | 7      |           | Individual                  | Donor   |          |        | Alfred  | J.     | Justice                             |        | A    |
| 19 | 3.008277       | 74177606 | JosephBanks42      | 5      |           | Individual                  | Donor   |          |        | Barbara | к.     | Radano                              |        | Bi   |
| 20 | 3.008277       | 7438492  | JosephBanks43      | 4      | C00000123 | Multi-Candidate PAC         | Donor   |          |        |         |        | Special Interest Pac                |        | S¢   |
| 21 | 4.010699       | 7417842  | JosephBanks44      | 8      | C00024968 | Non Multi-Candidate PAC     | Donor   |          |        |         |        | American Optometric Association PAC |        | A    |
| 22 | 4.11447        | 7412882  | JoseohBanks45      | 7      |           | Individual                  | Donor   |          |        | Brian   | Ρ.     | Piccolo                             |        | Br   |
|    | $\leftarrow$ ) | Nearby   | AddressesExport (4 | 0      |           |                             |         |          | 4      |         |        |                                     |        | Þ    |
| Re | adv            |          |                    |        |           |                             |         |          |        |         | 6      | ount 10 🔠 🔟 💷 🔳                     | +      | 1009 |

8. Upload the CSV back to Crimson, and you can find the donors found in the **Radius Search** when you look up that **Keyword**.